# <予約方法>(スマホ、PCどちらからも予約が可能です!)

①ポータルサイトから龍ナビヘログイン

# ∂ 龍谷キャリアナビ(龍ナビ)

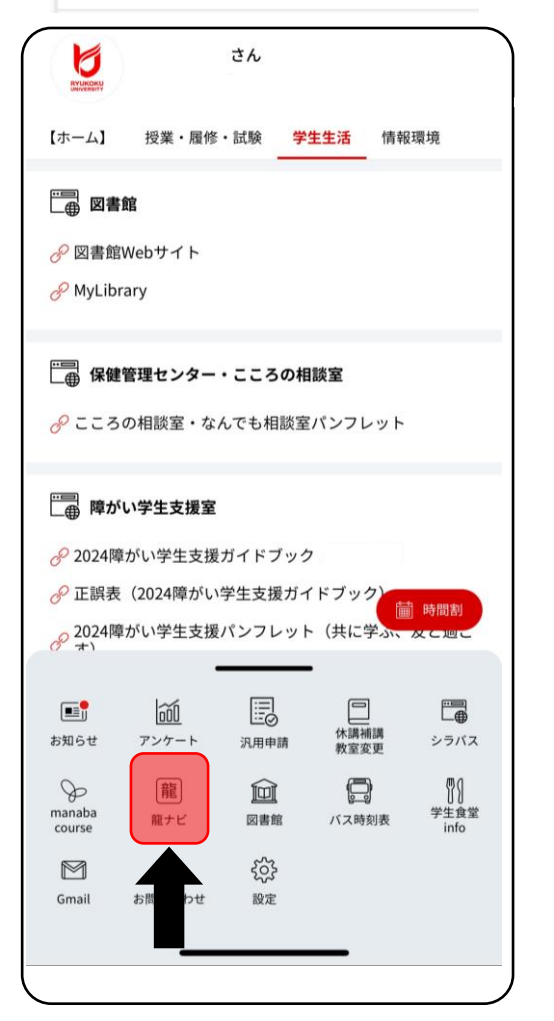

## ②「支援行事の参加予約」を選択

#### <PC画面イメージ>

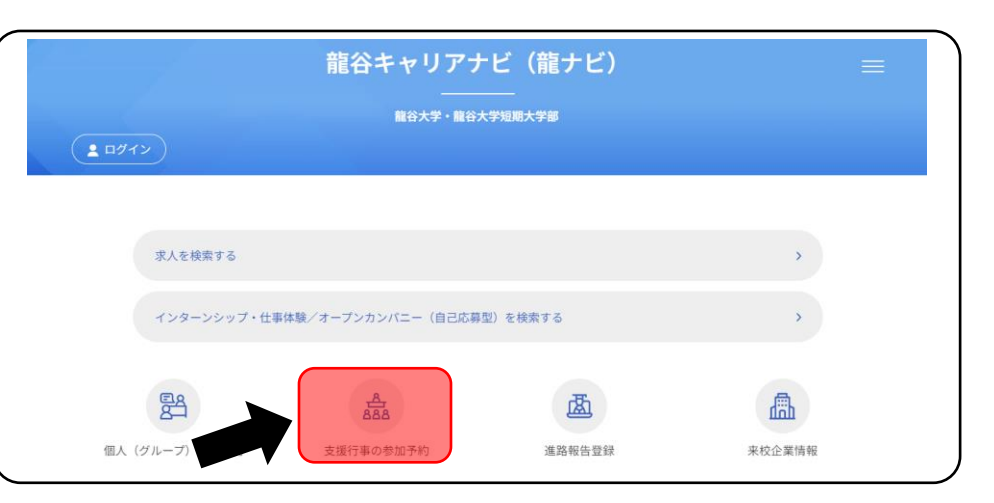

### <スマホ画面イメージ>

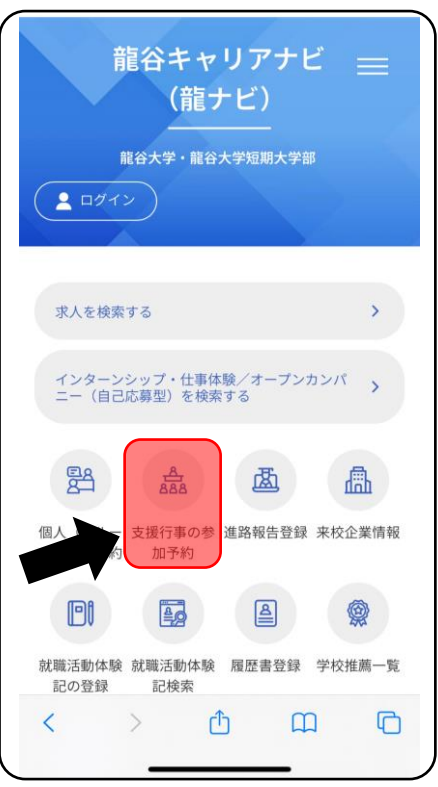

③「支援行事を予約する」を選択

| の参加予約                         |                                                          |
|-------------------------------|----------------------------------------------------------|
|                               |                                                          |
|                               |                                                          |
| 支援行事を予約する                     | 予約した行事を確認する                                              |
| う行事を予約する方はこちらから。              | 予約状況一覧を表示します。<br>予約した行事のキャンセルはこちらからしか出来ません。              |
|                               |                                                          |
| 支援行事を予約する<br>六行事を予約する方はこちらから。 | 予約した行事を確認する<br>予約状況一覧を表示します。<br>予約した行事のキャンセルはこちらからしか出来ます |

④参加予約一覧に学内合同企業説明会に関する3種類の予約が表示されます。 参加したい内容毎に、「この行事の日程を確認する」を選択。

1.【講義参加予約】2025年2月開催! 龍谷大学 学内合同企業説明会⇒⑤へ2.【ブース参加予約】2025年2月開催! 龍谷大学 学内合同企業説明会⇒⑥へ

3. 【無料直通バス乗車予約】2025年2月開催! 龍谷大学 学内合同企業説明会⇒⑦へ

|                                          | 龍台キャリアナビ(龍ナビ)                                                                                                    |
|------------------------------------------|----------------------------------------------------------------------------------------------------|
| 援行事の参加                                   | 予約                                                                                                    |
| 画面へ戻る                                    |                                                                                                    |
| 「「「「「「」」」」                               | マシュージャ                                                                                                    |
| 版打争の参加                                   | 了#)一見                                                                                                    |
|                                          |                                                                                                    |
| キーワードで検索                                 | 登録件数 12件                                                                                                    |
| キーワード                                    | キーワードを入力してください                                                                                                    |
|                                          | 後 杰                                                                                                    |
|                                          |                                                                                                    |
|                                          |                                                                                                    |
| -                                        |                                                                                                    |
|                                          | 院営日際にソート<br>締切日際にソート                                                                                                    |
| 【講義参加予約】】                                | 展示日期にソート #町日期にソート<br>2025年2月開催!龍谷大学 学内合同企業説明会                                                                                                    |
| 【講義参加予約】                                 | R像日期にソート<br>総切日期にソート<br>2025年2月開催! 能谷大学 学内合同企業説明会<br>2025/02/06~2025/02/21<br>※講義形式とブース形式で開催しますので、ブースに参加希望の方は、別途 [ブース参加予約]                                                                                                    |
| 【講義参加予約】:<br>開催期間                        | R餐日期にソート     時切日期にソート       2025年2月開催! 龍谷大学 学内合同企業説明会       2025/02/06~2035/02/21       塗講義形式とブース形式で開催しますので、ブースに参加希望の方は、別途【ブース参加予約】<br>から予約してください。                                                                                                    |
| 【講義参加予約】:<br>開催期間                        | 建型日間にソート         建型日間にソート           2025年2月開催! 龍谷大学 学内合同企業説明会           2025/02/06~2025/02/21           ※講義形式とブース形式で開催しますので、ブースに参加希望の方は、別途【ブース参加予約】<br>から予約してください。           ■対象: 2026年3月卒業・修了予定者(学部3年次、短大1年次、修士1年次、実践真弥2年次)                                                                                                    |
| 【講義参加予約】<br>開催期間                         | 陳智日期にソート         詳初日期にソート           2025年2月開催! 龍谷大学 学内合同企業説明会           2025/02/06~2025/02/21           空講義形式とブース形式で開催しますので、ブースに参加希望の方は、別途【ブース参加予約】<br>から予約してください。           ■対象:2026年3月卒業・修了予定者(学部3年次、短大1年次、修士1年次、実践真宗2年次)<br>※学部1年次生、2年次生も参加可能!                                                                                                    |
| 【請義参加予約】<br>開催期間                         | R電日期にソート         目前日期にソート           2025年2月開催! 龍谷大学 学内合同企業説明会           2025年2月開催! 龍谷大学 学内合同企業説明会           2025/02/06~2025/02/21           ※講義形式とブース形式で開催しますので、ブースに参加希望の方は、別途【ブース参加予約】<br>から予約してください。           ●対象:2026年3月卒業・修了予定者(学部3年次、短大1年次、修士1年次、実践真宗2年次)<br>※学部1年次生、2年次生も参加可能!           昨年度のべ8,000名以上が参加!                                                                                                    |
| 【講義参加予約】<br>開催期間                         | R電日期にソート     田町日間にソート       2025年2月開催! 龍谷大学 学内合同企業説明会       2025/02/06~2025/02/21       *:講義形式とブース形式で開催しますので、ブースに参加希望の方は、別途【ブース参加予約】<br>から予約してください。       *)請象: 2026年3月卒業・修了予定者(学前3年次、短大1年次、修士1年次、実践真宗2年次)<br>*学前1年次生、2年次生も参加可能!       昨年度のべ8,000名以上が参加!<br>龍谷大学く最大の就活イベント>を<br>昨年にまたみ下がすご声に、明俗:かちょ」」                                                                                                    |
| 【講義参加予約】<br>開催期間                         | R愛日期にソート     田田田にソート       2025年2月開催! 龍谷大学 学内合同企業説明会       2025/02/06~2025/02/21       ※講義形式とブース形式で開催しますので、ブースに参加希望の方は、別途【ブース参加予約】<br>から予約してください。       ●対象: 2026年3月卒業・修了予定者(学部3年次、短大1年次、修士1年次、実践真宗2年次)       *学部1年次生、2年次主も参加可能!       昨年度のべ8,000名以上が参加!       龍谷大学 く最大の就活イベント>を<br>昨年に続き全面対面形式にて開催決定!!                                                                                                    |
| 【講義参加予約】<br>開催期間                         | R使日期にソート     HP01日間にソート       2025年2月開催! 龍谷大学 学内合同企業説明会       2025/02/06~2025/02/21            ・講義形式とブース形式で開催しますので、ブースに参加希望の方は、別途【ブース参加予約】<br>から予約してください。            ・対象: 2026年3月卒業・修了予定者(学和3年次、短大1年次、修士1年次、実践真宗2年次)<br>・学学部1年次生、2年次生も参加可能!            昨年度のべ8,000名以上が参加!<br>龍谷大学 <最大の就活イベント > を<br>昨年に続き全面対面形式にて開催決定!!            下記目程確認のボタンから参加の予約をしましょう!                                                                                                    |
| 【講義参加予約】<br>開催期間<br>受付状況                 | 建築日期にソート         建築日期にソート           2025年2月開催! 龍谷大学 学内合同企業説明会           2025/02/06~2025/02/21           *:講義形式とブース形式で開催しますので、ブースに参加希望の方は、別途【ブース参加予約】<br>から予約してください。           ->           ->           *:講義形式とブース形式で開催しますので、ブースに参加希望の方は、別途【ブース参加予約】           *:講義形式とブース形式で開催しますので、ブースに参加希望の方は、別途【ブース参加予約】           *:請義形式とブース形式で開催しますので、ブースに参加希望の方は、別途【ブース参加予約】           *:請義形式とブース形式で開催しますので、ガースに参加希望の方は、別途【ブース参加予約】           *:請義子学への表入したが参加!           龍谷大学 <最大の就活イベント > を<br>昨年に続き全面対面形式にで開催決定!!           下記日程確認のボタンから参加の予約をしましょう!           申込期期約 |
| 【 <b>请義参加予約】</b><br>開催期間<br>受付状況<br>予約状況 | 建築日期にソート         建取日期にソート           2025年2月開催! 龍谷大学 学内合同企業説明会           2025/02/6~2025/02/21           ※講義形式とブース形式で開催しますので、ブースに参加希望の方は、別途【ブース参加予約】<br>から予約してください。           一対象: 2026年3月卒業・修了予定者(学部3年次、短大1年次、修士1年次、実践真宗2年次)<br>※学部1年次生、2年次生も参加可能!           昨年度のべ8,000名以上が参加!<br>龍谷大学く最大の就活イベント>を<br>昨年に続き全面対面形式にて開催決定!!           下記日程確認のボタンから参加の予約をしましょう!           中込期開前           予約もしていません。                                                                                                    |

## ⑤講義参加予約

### ⑤-1参加したい企業名(開催内容、備考欄に記載)を選び 【予約する】を選択

| 援行事の参加                                                               | 予約                                                                                                    |  |
|----------------------------------------------------------------------|----------------------------------------------------------------------------------------------------|--|
| m面へ戻る<br>程選択                                                         |                                                                                                    |  |
| 【 <b>講義参加予約】</b><br>・希望する日程内の<br>・キャンセルする場合                          | <b>2025年2月開催! 龍谷大学 学内合同企業説明会</b><br>「予約する」ボタンを押して予約してください。<br>今は、「予約状況一覧」からキャンセルしてください。                                                                                                    |  |
| 開催期間                                                                 | 2025/02/06~2025/02/21                                                                                                    |  |
|                                                                      | から予約してください。                                                                                                    |  |
| 程:2025年02月                                                           | <ul> <li>から予約してください。</li> <li>■対象:2026年3月卒業・修了予定者(学部3年次、短大1年次、修士1年次、実践真宗2年次)</li> <li>※学部1年次生、2年次生も参加可能!</li> <li>07日</li> </ul>                                                                                                    |  |
| 程:2025年02月<br>時間                                                     | <b>から予約してください。</b><br>■対象:2026年3月卒業・修了予定者(学部3年次、短大1年次、修士1年次、実践真宗2年次)<br>※学部1年次生、2年次生も参加可能!<br>07日<br>11:45~12:20                                                                                                    |  |
| 程:2025年02月<br>時間<br>開催内容                                             | から予約してください。         ●対象:2026年3月卒業・修了予定者(学部3年次、短大1年次、修士1年次、実践真宗2年次)         ※学部1年次生、2年次生も参加可能!         07日         11:45~12:20         株式会社京都銀行                                                                                                    |  |
| 程:2025年02月<br>時間<br>開催内容<br>申込期間                                     | から予約してください。         ●対象: 2026年3月卒業・修了予定者(学部3年次、短大1年次、修士1年次、実践真宗2年次)         ※学部1年次生、2年次生も参加可能!         07日         11:45~12:20         株式会社京都銀行         2024/11/28 00:00~2025/02/07 12:20                                                                                                    |  |
| 程:2025年02月<br>時間<br>開催内容<br>申込期間<br>開催場所                             | から予約してください。         ●対象: 2026年3月卒業・修了予定者(学部3年次、短大1年次、修士1年次、実践真宗2年次)         **学部1年次生、2年次生も参加可能!         OT日         11:45~12:20         株式会社京都銀行         2024/11/28 00:00~2025/02/07 12:20         潮田キャンパス8号館                                                                                                    |  |
| 程:2025年02月<br>時間<br>開催内容<br>申込期間<br>開催場所<br>定員                       | から予約してください。         ●対象: 2026年3月卒業・修了予定者(学部3年次、短大1年次、修士1年次、実践真宗2年次)         *学部1年次生、2年次生も参加可能!         OT日         11:45~12:20         株式会社京都銀行         2024/11/28 00:00~2025/02/07 12:20         湖田キャンパス8号館         制限なし                                                                                            |  |
| 程:2025年02月<br>時間<br>開催内容<br>申込期間<br>開催場所<br>定員<br>受付状況               | から予約してください。         ●対象: 2026年3月卒業・修了予定者(学部3年次、短大1年次、修士1年次、実践真宗2年次)         **学部1年次生、2年次生も参加可能!         OT日         07日         2024/11/28 00:00~2025/02/07 12:20         湖田キャンパス8号館         制限なし         受付中                                                                                                    |  |
| 程:2025年02月<br>時間<br>開催内容<br>中込期間<br>開催場所<br>定員<br>受付状況<br>予約状況       | から予約してください。         ●対象: 2026年3月卒業・修了予定者(学前3年次、短大1年次、修士1年次、実践真宗2年次)         *学部1年次生、2年次生も参加可能!         OTE         11:45~12:20         株式会社京都銀行         2024/11/28 00:00~2025/02/07 12:20         瀬田キャンパス8号館         制限なし         夏付中         予約をしていません。                                                             |  |
| 程:2025年02月<br>時間<br>開催内容<br>申込期間<br>開催場所<br>定員<br>受付状況<br>子約状況<br>備考 | から予約してください。         ●対象: 2026年3月卒業・修了予定者(学前3年次、短大1年次、修士1年次、実践真宗2年次)         *学部1年次生、2年次生も参加可能!         OTE         11:45~12:20         株式会社京都銀行         2024/11/28 00:00~2025/02/07 12:20         湖田キャンバス8号館         制限なし         受付中         予約をしていません。         講義への参加と合わせて他企業のブースへの参加を希望される方は、【ブース参加予約】へも予約してください。 |  |

## ⑤-2「予約を確定する」を選択

#### 予約確定

#### 以下の内容で予約を確定します。

内容を確認し、「予約を確定する」ボタンを押してください。

| 日程:2025年02月07日 | 3                                                       |
|----------------|---------------------------------------------------------|
| 時間             | 11:45~12:20                                             |
| 開催内容           | 株式会社京都銀行                                                |
| 申込期間           | 2024/11/28 00:00~2025/02/07 12:20                       |
| 開催場所           | 瀬田キャンパス8号館                                              |
| 定員             | 制限なし                                                    |
| 備考             | 講義への参加と合わせて他企業のブースへの参加を希望される方は、【ブース参加予約】へも予約してくだ<br>さい。 |

日程選択へ戻る

# 企業毎に予約枠が設定されていますので、 参加希望の企業全てを予約してください。

⑥ブース参加予約

時間

開催内容

10:30~16:00

合同企業説明会(瀬田キャンパス2日目)

## ⑥-1参加したい日程を選び、【予約する】を選択

|                                                                       | 予約                                                                                                    |
|-----------------------------------------------------------------------|----------------------------------------------------------------------------------------------------|
| 「画面へ戻る                                                                |                                                                                                    |
| 10,2210                                                               |                                                                                                    |
| 程进伏                                                                   |                                                                                                    |
| 【ブース参加予約                                                              | ] 2025年2月開催! 龍谷大学 学内合同企業説明会                                                                                                    |
| ▶希望する日程内の                                                             | 「予約する」ボタンを押して予約してください。<br>全は 「予約時で一覧」からキャンセルレアください                                                                                                    |
|                                                                       |                                                                                                    |
| 開催期間                                                                  | 2025/02/06~2025/02/21                                                                                                    |
|                                                                       | ※講義形式とブース形式で開催しますので、講義に参加希望の方は、別途【講義参加予約】から<br>予約してください。                                                                                                    |
|                                                                       | ■対象:2026年3月卒業・修了予定者(学部3年次、短大1年次、修士1年次、実践真宗2年次)<br>※学部1年次生、2年次生も参加可能!                                                                                                    |
|                                                                       |                                                                                                    |
|                                                                       | 昨年度のべ8.000名以上が参加!                                                                                                    |
|                                                                       | 昨年度のべ8,000名以上が参加!<br>龍谷大学<最大の就活イベント>を                                                                                                    |
|                                                                       | 昨年度のべ8,000名以上が参加!<br>龍谷大学<最大の就活イベント>を<br>昨年に続き全面対面形式にて開催決定!!                                                                                                    |
| $\approx$                                                             | 昨年度のべ8,000名以上が参加!<br>龍谷大学<最大の就活イベント>を<br>昨年に続き全面対面形式にて開催決定!!                                                                                                    |
| $\sim$                                                                | 昨年度のべ8,000名以上が参加!<br>龍谷大学<最大の就活イベント>を<br>昨年に続き全面対面形式にて開催決定!!                                                                                                    |
| 程:2025年02月(                                                           | 昨年度のべ8,000名以上が参加!<br>龍谷大学<最大の就活イベント>を<br>昨年に続き全面対面形式にて開催決定!!                                                                                                    |
| 程:2025年02月(<br>時間                                                     | 昨年度のべ8,000名以上が参加!         龍谷大学<最大の就活イベント>を         昨年に続き全面対面形式にて開催決定!!         6日         10:00~16:00                                                                                                    |
| 程:2025年02月(<br>時間<br>開催内容                                             | 昨年度のべ8,000名以上が参加!         龍谷大学<最大の就活イベント>を         昨年に続き全面対面形式にて開催決定!!         Intervention         Intervention         白向企業説明会(瀬田キャンパス1日目)                                                                                                    |
| 程:2025年02月(<br>時間<br>開催内容<br>申込期間                                     | 昨年度のべ8,000名以上が参加!         龍谷大学<最大の就活イベント>を         昨年に続き全面対面形式にて開催決定!!         IOO~16:00         合同企業説明会(浦田キャンパス1日目)         2024/11/28 18:00~2025/02/06 10:00                                                                                                    |
| 程:2025年02月0<br>時間<br>開催内容<br>申込期間<br>開催場所                             | 昨年度のべ8,000名以上が参加!         龍谷大学<最大の就活イベント>を         昨年に続き全面対面形式にて開催決定!!         WOD         10:00~16:00         合同企業脱明会(潮田キャンパス1日目)         2024/11/28 18:00~2025/02/06 10:00         潮田キャンパス 青志館食堂                                                                                                    |
| 程:2025年02月0<br>時間<br>開催内容<br>申込期間<br>開催場所<br>定員                       | 昨年度のべ8,000名以上が参加!         龍谷大学<最大の就活イベント>を         昨年に続き全面対面形式にて開催決定!!         000         10:00~16:00         合同企業説明会(潮田キャンパス1日目)         2024/11/28 18:00~2025/02/06 10:00         潮田キャンパス 青志館食堂         刺服なし                                                                                                 |
| 程:2025年02月(<br>時間<br>開催内容<br>申込期間<br>開催場所<br>定員<br>受付状況               | 昨年度のべ8,000名以上が参加!         龍谷大学く最大の就活イベント>を         昨年に続き全面対面形式にて開催決定!!    OFU-          10:00~16:00         合同企業説明会(潮田キャンパス1日目)         2024/11/28 18:00~2025/02/06 10:00         潮田キャンパス 青志館食堂         制限なし         受付中                                                                                        |
| 程:2025年02月0<br>時間<br>開催内容<br>申込期間<br>関催場所<br>定員<br>受付状況<br>予約状況       | 昨年度のべ8,000名以上が参加!         龍谷大学く最大の就活イベント>を         昨年に続き全面対面形式にて開催決定!!    OFE          10:00~16:00         合同企業説明会(潮田キャンパス1日目)         2024/11/28 18:00~2025/02/06 10:00         潮田キャンパス 青志館食堂         制限なし         愛付中         予約をしていません。                                                                      |
| 程:2025年02月(<br>時間<br>開催内容<br>申込期間<br>開催場所<br>定員<br>受付状況<br>子約状況<br>編考 | 昨年度のべ8,000名以上が参加!           龍谷大学く最大の就活イベント>を           昨年に続き全面対面形式にて開催決定!!             I0:00~16:00           6岡企業説明会(瀬田キャンパス1日周)           2024/11/28 18:00~2025/02/06 10:00           瀬田キャンパス 青志館食堂           制限なし           受付中           予約をしていません。           ブースへの参加と合わせて講義への参加を希望される方は、【講義参加予約】へも予約してください。 |

### ⑥-2「予約を確定する」を選択

## 龍谷キャリアナビ(龍ナビ)

#### 支援行事の参加予約

前画面へ戻る

#### 予約確定

#### 以下の内容で予約を確定します。

内容を確認し、「予約を確定する」ボタンを押してください。

| 日程:2025年02月06日 |                                                |
|----------------|------------------------------------------------|
| 時間             | 10:00~16:00                                    |
| 開催内容           | 合同企業説明会(瀬田キャンパス1日目)                            |
| 申込期間           | 2024/11/28 18:00~2025/02/06 10:00              |
| 開催場所           | 瀬田キャンパス 青志館食堂                                  |
| 定員             | 制限なし                                           |
| 備考             | ブースへの参加と合わせて講義への参加を希望される方は、【講義参加予約】へも予約してください。 |

予約を確定する

日程選択へ戻る

日程毎に予約枠が設定されていますので、 希望日程を予約してください。 ※講義形式と重複して大丈夫です

## ⑦無料直通バス乗車予約

## ⑦-1バス予約したい日程を選び、【予約する】を選択

| 日程:2025年02月06 | 8                                                                                                    |
|---------------|----------------------------------------------------------------------------------------------------|
| 時間            | 09:30~16:30                                                                                                    |
| 開催内容          | 瀬田キャンパス<2月6日(木)>の予約はこちら                                                                                                    |
| 申込期間          | 2024/11/28 00:00~2025/02/06 00:00                                                                                                    |
| 開催場所          | 深草キャンパス 守衛所前                                                                                                    |
| 定員            | 58名                                                                                                    |
| 受付状況          | 受付中                                                                                                    |
| 予約状況          | 予約をしていません。                                                                                                    |
| 偏考            | <ul> <li>予約締め切り:1月26日(日)迄</li> <li>&lt;潮田キャンパス 2/6(木),7(金) &gt;</li> <li>(往路) 深草キャンパス 守衛所前9:30発 ⇒ 瀬田キャンパス着</li> <li>(復路) 潮田キャンパス 外周道路 16:30発 ⇒ 深草キャンパス着</li> <li></li> <li></li></ul> |
| 予約            | 7499 8                                                                                                    |

| 日程:2025年02月07 | E                                 |
|---------------|-----------------------------------|
| 時間            | 09:30~16:30                       |
| 開催内容          | 瀬田キャンパス<2月7日(金)>の予約はこちら           |
| 申込期間          | 2024/11/28 00:00~2025/02/06 00:00 |
| 開催場所          | 深草キャンパス 守衛所前                      |
| 定員            | 58名                               |
| 受付状況          | 受付中                               |
| 予約状況          | 予約をしていません。                        |

#### ⑦-2「予約を確定する」を選択

#### 予約確定

#### 以下の内容で予約を確定します。

内容を確認し、「予約を確定する」ボタンを押してください。

| 時間              | 09:30~16:30                                                                                                    |
|-----------------|----------------------------------------------------------------------------------------------------|
| 開催内容            | 瀬田キャンパス<2月6日(木)>の予約はこちら                                                                                                    |
| 申込期間            | 2024/11/28 00:00~2025/02/06 00:00                                                                                                    |
| 開催場所            | 深草キャンパス 守衛所前                                                                                                    |
| 定員              | 58名                                                                                                    |
| 備考              | <ul> <li>予約締め切り:1月26日(日)迄</li> <li>&lt;瀬田キャンパス 2/6(木).7(金)&gt;</li> <li>(往路) 深草キャンパス 守衛所前9:30発 ⇒ 瀬田キャンパス着</li> <li>(復路) 瀬田キャンパス 外周道路 16:30発 ⇒ 深草キャンパス着</li> <li>&lt;備考&gt;</li> <li>&lt;価考&gt;</li> <li>往復乗車を原則とします。</li> <li>深草・瀬田キャンパスのバス発着場所は普段のキャンパス間移動スクールバス停留所と同じ場所です。</li> </ul> |
| 予約を確定する 日程選択へ戻る |                                                                                                    |

日程毎に予約枠が設定されていますので、 希望日程を予約してください。